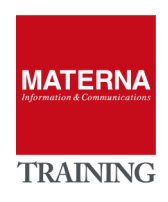

# **UNIFY** Open Scape Fault Management

MONITORING OpenScape Voice

# MONITORING OpenScape Voice

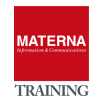

# **Monitoring OpenScape Voice**

### **Requirements for monitoring with OSFM Server**

- > Access to the SNMP agent of the OpenScape Voice Assistant/Nodes
- > Setting SNMP Traps from OpenScape Voice Nodes/Assistant to OSFM Server
- Access to OpenScape Voice Assistent SOAP-Server

TASK 1 > OS Voice Assistant: Setting Access for SNMP V3 and Trap Destination

- → Log in to OS Voice Assistent/CMP: administrator@system/1SmnkS!.
- → Select MAINTENANCE -> MONITORING -> SNMP NOTIFICATIONS -> V3 USERS
- → Create SNMP V3 User for OSFM Server

| UNIFY Common                                              | Management Platform Domain: system                                                                                                    |                    |
|-----------------------------------------------------------|----------------------------------------------------------------------------------------------------|--------------------|
|                                                           | User: ad                                                                                                    | ministrator@system |
| Configuration Maintenance                                 | User Management Fault Management Performance Management                                                                                                    | Accounting         |
| Inventory Monitoring F                                    | Recovery Licenses                                                                                                    |                    |
| Alarms                                                    | 📌 SNMP V3 Users                                                                                                    |                    |
| Active <ul> <li>E911 Alarm Email Notification</li> </ul>  | Onfiguration of User Management Model (USM).                                                                                                    |                    |
| Logs                                                      |                                                                                                    | Add                |
| Alarm<br>System                                           | Add SNMP V3 Users - Internet Explore     Athere is a second second | e error ncryption  |
| Remote Logging for OSV-TM                                 | Add SNMP V3 Users                                                                                                    | 2                  |
| SNMP Notifications                                        | Add a new SNMP V3 Users by entering Description, Engine id, User, Authentication Type, Authentication     Passphrase, Encryption Type and Encryption Passphrase                                                                                                    |                    |
| ▼ Receiver                                                |                                                                                                    |                    |
| V3 Users                                                  | Description:                                                                                                    |                    |
| <ul> <li>Sender</li> <li>Tools &amp; Utilities</li> </ul> | Engine id:                                                                                                    |                    |
| Diagnostics Data Download                                 | User:                                                                                                    |                    |

- → Select MAINTENANCE -> MONITORING -> SNMP NOTIFICATIONS -> DESTINATIONS
- → Add OSFM Server as Trap Target

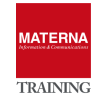

| Configuration Maintenance             | Vanagement Platform Domain: system<br>User Management Fault Management Performance Management |
|---------------------------------------|-----------------------------------------------------------------------------------------------|
| Inventory Monitoring F                | Recovery Licenses                                                                             |
| Alarms                                | 🔩 Alarm Destinations (external Fault Management System)                                       |
| Active E911 Alarm Email Notification  | Alarms created in the system will be sent as SNMP traps to all destinations below.            |
| Logs                                  |                                                                                               |
| Alarm<br>System<br>Security           | Sel:0   Items/Page: 200 V   All:0<br>IP address/Hostname Port Community String                |
| Remote Logging for OSV-TM             | Add Alarm Destination Internet Explorer                                                       |
| SNMP Notifications                    | Attps://10.20.100.101/management/portal/Applica Certificate error                             |
| Receiver                              | Add Alarm Destination                                                                         |
| Sender     Destinations               | The alarm destination is comprised of the IP address/Hostname and the                         |
| V3 Configuration                      | port.                                                                                         |
| Tools & Utilities                     | IP address/Hostname : 10.20.200.47 ×                                                          |
| 🚼 Trace File<br>😨 Consistency Checker | Port: 162                                                                                     |
| Configuration Files                   | Community String:                                                                             |
|                                       | Version: 0 V2                                                                                 |

TASK 2 > OS Voice Nodes: Setting OSFM Server as Trap Target

- → Log in to OpeScape Voice Assistent/CMP: administrator@system/1SmnkS!.
- → Select CONFIGURATION -> OPENSCAPE VOICE -> SETTINGS -> EZIP
- → Select Tab SERVERS and add OSFM Server as DESTINATION

| UNIFY Common Man                               | 🖉 EZIP Settings - Internet Ex | cplorer 🗸 🗸                   |                              |                         |
|------------------------------------------------|-------------------------------|-------------------------------|------------------------------|-------------------------|
|                                                | @ https://10.20.100.101/ma    | anagement/portal/Applications | s/Operation/OSV/Administrati | on, 💈 Certificate error |
| Configuration Maintenance Us                   | (UnifyAcademy]-E2             | IP Settings                   |                              | ?                       |
| OpenScape Voice OpenScape Bran                 | General Remote Adr            | min Routes Servers            |                              |                         |
| UnifyAcademy                                   | SNMP<br>Sel:0   All:1         | F7IPServer - Internet Evol    | Add                          | Edit Delete             |
|                                                | Destination IP                | Attps://10.20.100.101/ma      | anagement/portal/Application | S Certificate error     |
| General Settings                               | 127.0.0.1                     | fUnifvAcademv]-SI             | NMP                          | 2                       |
| Endpoint Templates     Routing Gateways RG2700 |                               | Destination IP                | 10.20.200.47 ×               |                         |
| 🛃 COR                                          |                               | Port                          | 162                          |                         |
| SOAP/XML Client • Operation Mode               |                               | Version                       | v2c 🔽                        |                         |
|                                                |                               | Security Name                 | public                       |                         |
| Database<br>OSB synchronization                | SNMP Servers Wide Settings    | Auth/Security Level           | authPriv 🗸                   |                         |
| 🎾 Report                                       | Trap Engine ID                | Auth Protocol                 | SHA 🔽                        |                         |
| RTP                                            | License                       | Auth Password                 |                              |                         |
| Packet Filter Rules                            | License Server 1:             | Privacy Type                  | DES 🗸                        |                         |
| Media Servers                                  | Licence Agent Porti           |                               |                              |                         |

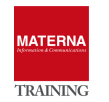

| Add OpenScape Voice Assistant Host to OSFM                                                                                                    |                                                                                                    |
|----------------------------------------------------------------------------------------------------|----------------------------------------------------------------------------------------------------|
| Confidure SNMD Access for V2                                                                                                    |                                                                                                    |
| Compute SNMP Access for VS                                                                                                    |                                                                                                    |
| In the tabs below you can configure IP node specific parameter like polling intervals or SNMP parameters.                                                                                                    |                                                                                                    |
| IP Parameter SNMP Parameter SNMP V1/V2c SNMP V3                                                                                                    |                                                                                                    |
| Configure SNMP Paramter Name IP Address Port SNMP Version Retries Timeout Template                                                                                                    |                                                                                                    |
| ● \$ 10.20.10 10.20.100.101 8167 V1 2 0 s                                                                                                    |                                                                                                    |
| 10.20.10         10.20.100.101         161         V3         2         10 s           10.20.10         10.20.100.101         161         V3         2         10 s                                                                                                    | -                                                                                                    |
| 10 5                                                                                                    | SIMP Version                                                                                                    |
|                                                                                                    |                                                                                                    |
|                                                                                                    |                                                                                                    |
|                                                                                                    | 10 Seconds V                                                                                                    |
|                                                                                                    | Template                                                                                                    |
|                                                                                                    |                                                                                                    |
| ·                                                                                                    |                                                                                                    |
| System Management                                                                                                    |                                                                                                    |
|                                                                                                    |                                                                                                    |
| In the tabs below you can configure IP node specific parameter like polling intervals or SNMP parameters.                                                                                                    |                                                                                                    |
| In the tabs below you can configure IP node specific parameter like polling intervals or SNMP parameters.                                                                                                    |                                                                                                    |
| In the tabs below you can configure IP node specific parameter like polling intervals or SNMP parameters.  IP Parameter SNMP V3 Parameter Configure SNMP V3 Parameter Name IP Address Port Security Security Authentif Privacy P Pri                                                                                                    | vacy                                                                                                    |
| In the tabs below you can configure IP node specific parameter like polling intervals or SNMP parameters.          IP Parameter       SNMP Parameter         SNMP V3       SNMP V3         Configure SNMP V3 Parameter       SNMP V4/V2C         Name       IP Address         Port       Security         State       State         State       State         State       State         State       State         Name       IP Address         Port       Security         State       State         State       State         State                                                                                                    | vacy                                                                                                    |
| In the tabs below you can configure IP node specific parameter like polling intervals or SNMP parameters. IP Parameter SNMP V3 Configure SNMP V3 Parameter Name IP Address Port Security Security Authentif Authentif Privacy P Pri S 10.2 10.20.100.101 8167 No Auth SHA AES128 S 10.2 10.20.100.101 161 Authoris stephan SHA OpenSc AES128 Op                                                                                                    | ens Poswity Level                                                                                                    |
| In the tabs below you can configure IP node specific parameter like polling intervals or SNMP parameters.          IP Parameter       SNMP Varameter         SNMP V3       SNMP V3         Configure SNMP V3 Parameter       SNMP V3         Name       IP Address       Port         Security       Security       Authentif         Authentif       State       Privacy P         State       10.2       10.20.100.101       8167         No Auth       SHA       AES128         10.2       10.20.100.101       161         Authoris       Stephan       SHA         AES128       OpenSc       AES128         Authoris       Stephan       SHA                                                                                                    | Vacy<br>Permity Level<br>Authorisation/Encryption                                                                                                    |
| In the tabs below you can configure IP node specific parameter like polling intervals or SNMP parameters.          IP Parameter       SNMP Parameter         SNMP V3 Parameter       SNMP V3         Configure SNMP V3 Parameter       Security         Name       IP Address         Port       Security         Security       Security         Authentif       Privacy P         IO 20. 100.101       8167         No Auth       SHA         AES128         IO 2       10.20.100.101         161       Authoris         Stephan       SHA         AES128       OpenSc         AES128       No                                                                                                    | Vacy<br>Authorisation/Encryption  Eccurity Name<br>stephan                                                                                                    |
| In the tabs below you can configure IP node specific parameter like polling intervals or SNMP parameters.          IP Parameter       SNMP Parameter         SNMP V3       SNMP V3         Configure SNMP V3 Parameter       SNMP V1/V2C         Name       IP Address         Port       Security         State       SHA         Action 101       161         Authoris       Stephan         State       State         State       State                                                                                                    | ent<br>County Lovel<br>Authorisation/Encryption  County Name<br>Stephan<br>Uthentification Protocol<br>SHA  County Lovel                                                                                  |
| In the tabs below you can configure IP node specific parameter like polling intervals or SNMP parameters.          IP Parameter       SNMP V3         Configure SNMP V3 Parameter       SNMP V1/V2c         Name       IP Address         Port       Security         Security       Sume view         Authentif       Privacy P         In the tabs below you can configure IP node specific parameter       SNMP V3         Configure SNMP V3 Parameter       Security         Name       IP Address       Port         Security       Security       Authentif         Privacy P       Privacy P       Privacy P         In 10.20.100.101       8167       No Auth       SHA         AES128       Status       AES128       Status         In 10.20.100.101       161       Authoris       stephan         SHA       AES128       OpenSc       AES128       OpenSc         IV       Security       Stephan       Status       Status                                                                                                    | Vacy<br>Authorisation/Encryption Cauthorisation/Encryption Security Name Stephan Authentification Protocol SHA Untentification Password OpenScape 1                                                       |
| In the tabs below you can configure IP node specific parameter like polling intervals or SNMP parameters.          IP Parameter       SNMP V3 Parameter         Configure SNMP V3 Parameter       SNMP V3         Name       IP Address         Port       Security         Security       Security         Authentif       Privacy P         ID 2       10.20.100.101         8167       No Auth         SHA       AES128         10.2       10.20.100.101         11       Authoris         Stephan       SHA         AES128       OpenSc         AES128       OpenSc         AES128       OpenSc                                                                                                    | Vacy<br>Authorisation/Encryption V V<br>ecurity Name<br>stephan V<br>uthentification Protocol<br>SHA V V<br>outhentification Password<br>OpenScape.1                                                      |
| In the tabs below you can configure IP node specific parameter like polling intervals or SNMP parameters. IP Parameter SNMP V3 Parameter SNMP V1/V2C SNMP V3 Configure SNMP V3 Parameter Name IP Address Port Security Security Authentif Authentif Privacy P Pr S 10.2 10.20.100.101 8167 No Auth SHA AES128 3 10.2 10.20.100.101 161 Authoris stephan SHA OpenSc AES128 OpenSc AES128 Ope | Vacy<br>Authorisation/Encryption<br>ecurity Name<br>stephan<br>uthentification Protocol<br>SHA<br>Uthentification Password<br>OpenScape.1<br>trivacy Protocol<br>AES128                                   |
| in the tabs below you can configure IP node specific parameter like polling intervals or SNMP parameters.          IP Parameter       SNMP V3         Configure SNMP V3 Parameter       SNMP V3         Name       IP Address       Port         Security       Security       Authentif         Authentif       Privacy P       Privacy P         In 10.2       10.2       10.2       10.2         In 10.2       10.2       10.2       10.2         In 10.2       10.2       10.2       10.2         In 10.2       10.2       10.2       10.2         In 10.2       10.2       10.2       10.2         In 10.2       10.2       10.2       10.2         In 10.2       10.2       10.2       10.2                                                                                                    | Vacy<br>Authorisation/Encryption  Authorisation/Encryption County Name Stephan Uthentification Protocol SHA OpenScape.1 Trivacy Protocol AES128 Trivacy Password OpenScape.1                              |
| In the tabs below you can configure IP node specific parameter like polling intervals or SNMP parameters.          IP Parameter       SNMP V3 Parameter         Name       IP Address         Port       Security         Security       Authentif         Privacy P       Privacy P         In the tabs below you can configure IP node specific parameter like polling intervals or SNMP parameters.         Configure SNMP V3 Parameter         Name       IP Address         Port       Security         Security       Authentif         Privacy P       Privacy P         In 10.2       10.2.0.100.101         8167       No Auth         SHA       AES128         In 10.2       10.2.0.100.101         161       Authoris         stephan       SHA         OpenSc       AES128         OpenSc       AES128         No       Stephan         SHA       Stephan         SHA       Stephan         SHA       Stephan                                                                                                    | Vacy<br>Authorisation/Encryption<br>Security Name<br>stephan<br>uthentification Protocol<br>SHA<br>uthentification Password<br>OpenScape.1<br>rivacy Protocol<br>AES128<br>rivacy Password<br>OpenScape.1 |

# TASK 4 > Setting Access to the SOAP Interfaces

# → Host object OSV Assistant: CONFIGURE the HTTPS 443 Object and accept the certificate

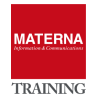

#### OSFM – ESSENTIALS

| -                                                                                                    |                                                                                                    |                                                                                                    |                                                                                                    |                                                                                                    | -                                                       |                                                                                                    |
|----------------------------------------------------------------------------------------------------|----------------------------------------------------------------------------------------------------|----------------------------------------------------------------------------------------------------|----------------------------------------------------------------------------------------------------|----------------------------------------------------------------------------------------------------|---------------------------------------------------------|----------------------------------------------------------------------------------------------------|
| v 😵                                                                                                    | Default (IP                                                                                                    | v4)                                                                                                    |                                                                                                    | Nam                                                                                                    | ne                                                      | IP Addr                                                                                                    |
| - • <mark>•</mark>                                                                                                    | Nodes I                                                                                                    | Default (IPv4                                                                                                    | 1)                                                                                                    |                                                                                                    | 10.2                                                    | 10.20.1                                                                                                    |
| L                                                                                                    | v 🕺 10.20                                                                                                    | 0.100.101                                                                                                    |                                                                                                    |                                                                                                    | 10.2                                                    | 10.20.1                                                                                                    |
|                                                                                                    | 🛛 🕨 🔣 Ini                                                                                                    | terfaces                                                                                                    |                                                                                                    |                                                                                                    |                                                         |                                                                                                    |
|                                                                                                    | 🗾 Ev                                                                                                    | /ents                                                                                                    |                                                                                                    |                                                                                                    |                                                         |                                                                                                    |
|                                                                                                    | ା 🕨 🖉 ମ                                                                                                    | NMP 8167                                                                                                    |                                                                                                    |                                                                                                    |                                                         |                                                                                                    |
|                                                                                                    | 🧧 Sł                                                                                                    | naredServic                                                                                                    | es                                                                                                    |                                                                                                    |                                                         |                                                                                                    |
|                                                                                                    | 📃 Ui                                                                                                    | nifyAcademy                                                                                                    | /                                                                                                    |                                                                                                    |                                                         |                                                                                                    |
|                                                                                                    | 🕞 📙 HI                                                                                                    | P8k                                                                                                    |                                                                                                    |                                                                                                    |                                                         |                                                                                                    |
|                                                                                                    | 🧕 H                                                                                                    | TTPS 443                                                                                                    | Ever                                                                                                    | nts                                                                                                    |                                                         | ►                                                                                                    |
|                                                                                                    | ШН                                                                                                    | TTP 8080                                                                                                    | Ope                                                                                                    | n                                                                                                    |                                                         | •                                                                                                    |
|                                                                                                    | I H                                                                                                    | TTPS 104                                                                                                    | Edit                                                                                                    |                                                                                                    |                                                         | ►                                                                                                    |
|                                                                                                    | 55 <u>5</u> 5                                                                                                    | SH                                                                                                    | S Con                                                                                                    | figure                                                                                                    |                                                         |                                                                                                    |
|                                                                                                    | [8] SI                                                                                                    | NMP                                                                                                    | Prop                                                                                                    | erties                                                                                                    | _                                                       | _                                                                                                    |
|                                                                                                    | 10.20                                                                                                    | 0.100.110                                                                                                    | Hom                                                                                                    | ne Page                                                                                                    |                                                         |                                                                                                    |
|                                                                                                    | System Ma                                                                                                    | inagemen                                                                                                    | IP                                                                                                    |                                                                                                    |                                                         | ►                                                                                                    |
| ▶ 🥹                                                                                                    | fe80:0:0:0:                                                                                                    | 0:0:0:0                                                                                                    | 💡 Stati                                                                                                    | us Explar                                                                                                    | nation                                                  |                                                                                                    |
| No. 1     Sec. 1     Sec. | Shared Sei                                                                                                    | rvices -10.                                                                                                    | 0.100                                                                                                    |                                                                                                    | -                                                       |                                                                                                    |
| 🗞 10.2                                                                                                    | 0.100.101 H                                                                                                    | ITTPS 443                                                                                                    | Configure                                                                                                    | icata                                                                                                    |                                                         | 8                                                                                                    |
| 🗞 10.2<br>НТТР                                                                                                    | 0.100.101 H<br>Connection                                                                                                    | ITTPS 443<><br>n Parameter                                                                                                    | Configure<br>Certif                                                                                                    | V                                                                                                    |                                                         | 8                                                                                                    |
| S 10.2                                                                                                    | 0.100.101 H<br>Connection                                                                                                    | ITTPS 443<><br>n Parameter<br>vant to trust th                                                                                                    | Configure<br>Certif                                                                                                    | icate                                                                                                    |                                                         | <i>2</i>                                                                                                    |
| NTTP<br>HTTP<br>Decide w                                                                                                    | 0.100.101 H<br>P Connection<br>hether you v                                                                                                    | ITTPS 443<>><br>n Parameter<br>vant to trust th                                                                                                    | Configure<br>Certif                                                                                                    | icate                                                                                                    |                                                         | ي<br>Thi:                                                                                                    |
| 10.2<br>HTTP<br>Vecide w                                                                                                    | 0.100.101 H<br>Connection                                                                                                    | ITTPS 443<br>n Parameter<br>vant to trust th                                                                                                    | Configure<br>Certif                                                                                                    | icate                                                                                                    |                                                         | æ                                                                                                    |
| Versic                                                                                                    | 0.100.101 H<br>Connection<br>hether you v                                                                                                    | n Parameter                                                                                                    | Configure<br>Certif                                                                                                    | icate                                                                                                    |                                                         | Thi:                                                                                                    |
| 10.2     HTTP Pecide w      [     Versic     Subpecide                                                                                                    | 0.100.101 H<br>Connection<br>hether you v<br>on: V3<br>ct: CN=osvo<br>turo Aleorith                                                                                                    | ITTPS 443<>                                                                                                    | Configure<br>Certif                                                                                                    | icate                                                                                                    | ware an                                                 | C Soluti                                                                                                    |
| Versic<br>Subje                                                                                                    | 0.100.101 H<br>Connection<br>hether you v<br>on: V3<br>ct: CN=osvo<br>ture Algorith                                                                                                    | n Parameter<br>vant to trust th<br>ice, OU=Gen<br>m: SHA1with                                                                                                    | Configure<br>Certif<br>his certific:<br>erated by<br>RSA, OID                                                                                          | icate<br>ate or not<br>Unify Softv<br>= 1.2.840.                                                                                                    | ware an<br>113549                                       | Contraction of the second second seco |
| Versic<br>Subje<br>Key: S                                                                                                    | 0.100.101 H<br>Connection<br>hether you v<br>in: V3<br>ct. CN=osvo<br>ture Algorith<br>Sun RSA pul                                                                                                    | n Parameter<br>vant to trust th<br>ice, OU=Gen<br>m: SHA1with<br>blic key, 2048                                                                                                    | Configure<br>Certif<br>nis certific:<br>erated by<br>RSA, OID                                                                                          | icate<br>ate or not<br>Unify Softv<br>= 1.2.840.                                                                                                    | ware an 113549                                          | C Soluti                                                                                                    |
| Versic<br>Subje<br>Signa<br>Key: S<br>modu<br>public                                                                                                    | 0.100.101 H<br>Connection<br>hether you v<br>in: V3<br>ct: CN=osvo<br>ture Algorith<br>Sun RSA pul<br>lus: 219312                                                                                                    | n Parameter<br>vant to trust tt<br>ice, OU=Gen<br>m: SHA1with<br>blic key, 2048<br>3636898871<br>35537                                                                                                    | Configure<br>Certif<br>nis certific:<br>erated by<br>RSA, OID<br>bits<br>08689500                                                                      |                                                                                                    | ware an<br>113549<br>290601                             | C Soluti<br>1.1.5<br>751063                                                                                                    |
| 10.2 HTTP lecide w [ [ Versic Signal Key: \$ modu public Validit                                                                                                    | 0.100.101 H<br>P Connection<br>hether you v<br>in: V3<br>ct CN=osvo<br>ture Algorith<br>Sun RSA pul<br>us: 219312<br>exponent 6<br>y: [From: Thi                                                                                                    | ITTPS 443<br>n Parameter<br>vant to trust th<br>ice, OU=Gen<br>m: SHA1with<br>blic key, 2048<br>36368988711<br>i5537<br>u Oct 12 09:5                                                                                                    | Configure<br>Certif<br>nis certific:<br>erated by<br>RSA, OID<br>bits<br>08689500<br>8:50 CES                                                          |                                                                                                    | ware an<br>113549<br>290601                             | C Thi:<br>d Soluti<br>0.1.1.5<br>751063                                                                                                    |
| > 10.2<br>HTTP<br>Decide w<br>[<br>Versic<br>Subje<br>Signal<br>Key: S<br>modu<br>public<br>Validit                                                                                                    | 0.100.101 H<br>P Connection<br>hether you v<br>in: V3<br>ct CN=osvo<br>ture Algorith<br>Sun RSA pul<br>tus: 219312<br>exponent 6<br>y: [From: Thi<br>To: Tue Occ                                                                                                    | ITTPS 443↔<br>n Parameter<br>want to trust th<br>icce, OU=Gen<br>m: SHA1with<br>blic key, 2048<br>3636898871<br>i5537<br>u Oct 12 09:58<br>t 11 09:58:50                                                                                                    | Configure<br>Certif<br>als certifics<br>erated by<br>RSA, OID<br>bits<br>08689500<br>8:50 CES'<br>CEST 0257                                            | unify Software 1.2.840.<br>43207792<br>F 2017, 22]                                                                                                    | ware an<br>113549<br>290601                             | Thi:<br>d Soluti<br>0.1.1.5<br>751063:                                                                                                    |
| 10.2<br>HTTF<br>Jecide w<br>[<br>Subje<br>Signal<br>Key: S<br>modu<br>public<br>Validit<br>Issuel<br>Serial                                                                                                    | 0.100.101 H<br>P Connection<br>hether you v<br>hether you v<br>thread the second<br>ture Algorith<br>Sun RSA pul<br>lus: 219312<br>exponent 6<br>y: [From: Thi<br>To: Tue Oc;<br>r: CN=UnifyA<br>Number, [                                                                                                    | itTPS 443↔<br>n Parameter<br>want to trust th<br>ice, OU=Gen<br>m: SHA1with<br>blic key, 2048<br>3636898871<br>i5537<br>u Oct 12 09:5<br>t 11 09:58:50<br>u Oct 12 09:56<br>t 10 09:58:10<br>Academy_Cou                                                                                                    | Configure<br>Certif<br>erated by<br>RSA, OID<br>bits<br>08689500<br>8:50 CES'<br>CEST 20<br>mmunity, 0<br>77                                           |                                                                                                    | ware an<br>113549<br>290601 <sup>*</sup><br>ult Certif  | This<br>d Soluti<br>1.1.1.5<br>751063<br>ication A                                                                                                    |
| 10.2     HTTF HTTF lecide w  [ [ [ Versic Subje Signa Key: § modu public Validit Issuel Serial Certific                                                                                                    | 0.100.101 H<br>Connection<br>hether you v<br>in: V3<br>ct: CN=osvo<br>ture Algorith<br>Sun RSA pul<br>lus: 219312<br>exponent 6<br>y: [From: Thi<br>To: Tue Oc;<br>: CN=UnifyA<br>Number: []<br>ate Extension                                                                                                    | n Parameter<br>vant to trust th<br>ice, OU=Gen<br>m: SHA1with<br>blic key, 2048<br>3636898871<br>35537<br>u Oct 12 09:5<br>t 11 09:58:50<br>01cee0e1 dE<br>uns: 1                                                                                                    | Configure<br>Certification<br>erated by<br>RSA, OID<br>bits<br>08689500<br>8:50 CES'<br>CEST 20.<br>mmunity, 6<br>77a]                                 |                                                                                                    | ware an<br>113549<br>290601 <sup>-</sup><br>ult Certif  | This<br>d Soluti<br>1.1.1.5<br>751063<br>ication A                                                                                                    |
| 10.2     HTTF ecide w      Versic     Subje     Signa     Key: S     moublic     Validit     Issue     Serial     Certific     [1]: Obj                                                                                                    | 0.100.101 H<br>Connection<br>hether you v<br>in: V3<br>ct CN=osvo<br>ture Algorith<br>Sun RSA pul<br>lus: 219312<br>exponent 6<br>y: [From: Thi<br>To: Tue Oc;<br>: CN=UnifyA<br>Number; []<br>ate Extension<br>ectid: 2.5.29                                                                                           | n Parameter<br>vant to trust th<br>ice, OU=Gen<br>m: SHA1with<br>blic key, 2048<br>3636898871<br>35537<br>u Oct 12 09:5<br>t 11 09:58:50<br>01cee0e1 dE<br>uns: 1<br>.14 Criticality                                                                                                    | Configure<br>Certif<br>ais certific:<br>erated by<br>RSA, OID<br>bits<br>08689500<br>8:50 CES'<br>CEST 20.<br>mmunity, (<br>77a]                       |                                                                                                    | ware an<br>113549<br>2906011<br>Ilt Certif              | Thi:<br>d Soluti<br>1.1.1.5<br>751063!<br>ication A                                                                                                    |
| 10.2     HTTF ecide w      Versic     Subje     Signa     Key: S     moduli     Serial     Certific     (1): Obj     Subjec                                                                                                    | 0.100.101 H<br>P Connection<br>hether you v<br>in: V3<br>ct: CN=osvo<br>ture Algorith<br>Sun RSA pul<br>lus: 219312<br>exponent 6<br>y: [From: Thi<br>To: Tue Oc<br>r: CN=UnifyA<br>Number: [<br>ate Extension<br>ectid: 2.5.29<br>Keyldentifie                                                                         | n Parameter<br>vant to trust th<br>ice, OU=Gen<br>m: SHA1with<br>blic key, 2048<br>3636898871<br>5537<br>u Oct 12 09:5<br>t 11 09:58:50<br>01cee0e1 d6<br>ons: 1<br>.14 Criticality<br>r [                                                                                                    | Configure<br>Certification<br>erated by<br>RSA, OID<br>bits<br>08689500<br>8:50 CES'<br>CEST 20.<br>mmunity, 6<br>77a]                                 | V<br>icate<br>ate or not<br>Unify Softw<br>= 1.2.840.<br>43207792<br>T 2017,<br>22]<br>DU=Defau                                                                                                    | ware an<br>113549<br>290601'                            | Thi:<br>d Soluti<br>1.1.1.5<br>751063!<br>ication A                                                                                                    |
| 10.2     HTTF ecide w      Versic     Subje     Signa     Key: S     mobili     Serial     Certific     (1): Obj     Subjec     Keyldet                                                                                                    | 0.100.101 H<br>Connection<br>hether you v<br>hether you v<br>the CN=osvo<br>ture Algorith<br>Sun RSA pul<br>lus: 219312<br>exponent 6<br>y: [From: Thi<br>To: Tue Oc;<br>: CN=UnifyA<br>Number: [<br>ate Extension<br>ectid: 2.5.29<br>KKeyldentifien<br>tifier[<br>3 91 A 3 0C                                         | n Parameter<br>vant to trust th<br>ice, OU=Gen<br>m: SHA1with<br>blic key, 2048<br>3636898871<br>35537<br>u Oct 12 09:5<br>t 11 09:58:50<br>01cee0e1 dE<br>uns: 1<br>.14 Criticality<br>r [<br>E3 23 96 80                                                                                                    | Configure<br>Certif<br>ais certific:<br>erated by<br>RSA, OID<br>bits<br>08689500<br>8:50 CES'<br>CEST 20.<br>mmunity, (<br>77a]<br>=false<br>E3 0D 9E | V<br>icate<br>ate or not<br>Unify Softw<br>= 1.2.840.<br>43207792<br>T 2017,<br>22]<br>DU=Defau<br>3 26 C6 E0                                                                                                    | ware an<br>113549<br>290601 <sup>-</sup><br>lift Certif | Thi:           d Soluti           .1.1.5           751063!           ication /                                                                                                    |
| 10.2     ITTF Hetcide w     [     [     Versic Subje     Signa     Key: 8     modu     public     Serial     Serial     Serial     Subjec     Keytdeu                                                                                                    | 0.100.101 H<br>P Connection<br>hether you v<br>hether you v<br>the Algorith<br>Sun RSA pul<br>lus: 219312<br>exponent 6<br>y: [From: Thi<br>To: Tue Oc<br>r: CN=UnifyA<br>Number: [<br>ate Extension<br>ectid: 2.5.29<br>tKeyldentifier<br>1391 A3 OC<br>55 EC 7 86                                                     | n Parameter<br>vant to trust th<br>ice, OU=Gen<br>m: SHA1with<br>blic key, 2048<br>3636898871<br>35537<br>u Oct 12 09:5<br>t 11 09:58:50<br>01cee0e1 dE<br>uns: 1<br>.14 Criticality<br>r [<br>E3 23 96 80                                                                                                    | Configure<br>Certification<br>erated by<br>RSA, OID<br>bits<br>08689500<br>8:50 CES<br>CEST 20.<br>mmunity, 6<br>77a]<br>=false<br>E3 0D 9E            | V<br>icate<br>ate or not<br>Unify Softw<br>= 1.2.840.<br>43207792<br>T 2017,<br>22]<br>DU=Defau<br>3 26 C6 E0<br>A                                                                                                    | ware an<br>113549<br>290601<br>Ilt Certif               | Thi:           d Soluti           .1.1.5           751063!           ication /          #                                                                                                    |
| 10.2     HTTF ecide w      [     [     Versic Subje     Signa     Key: 5     modu     serial     Issue     Serial     Certific     Cutylic     Subjec     Key/dei     0001: 2     ]     ]                                                                                                    | 0.100.101 H<br>P Connection<br>hether you v<br>hether you v<br>the Algorith<br>Sun RSA pul<br>tus: 219312<br>exponent. 6<br>y: [From: Thi<br>To: Tue Oc<br>r: CN=Unify/A<br>Number: [<br>ate Extension<br>ectid: 2.5.29<br>tKeyldentifile<br>titlifer [<br>13.91 A3 OC<br>55 E C7 86                                    | n Parameter<br>vant to trust th<br>ice, OU=Gen<br>m: SHA1with<br>blic key, 2048<br>3636898871<br>35537<br>u Oct 12 09:5<br>t 11 09:58:50<br>01cee0e1 dE<br>uns: 1<br>.14 Criticality<br>r [<br>E3 23 96 80                                                                                                    | Configure<br>Certification<br>erated by<br>RSA, OID<br>bits<br>08689500<br>8:50 CES<br>CEST 20.<br>mmunity, 6<br>77a]<br>=false<br>E3 0D 9E            | V<br>icate<br>ate or not<br>Unify Softw<br>= 1.2.840.<br>43207792<br>T 2017,<br>22]<br>DU=Defau<br>3 26 C6 E(<br>^                                                                                                    | ware an<br>113549<br>290601<br>Ilt Certif<br>0 09 35    | Thi:           d Soluti           .1.1.5           751063!           ication /          #                                                                                                    |
| 10.2     HTTF eccide w      [     [     Versic Subje     Signa     Key: 5     modu     public     Serial     Issue     Serial     Certific     Subjec     Key/dei     0001: 5     ] ]                                                                                                    | 0.100.101 H<br>P Connection<br>hether you v<br>in: V3<br>ct: CN=osvo<br>ture Algorith<br>Sun RSA pul<br>lus: 219312<br>exponent 6<br>y: [From: Thi<br>To: Tue Oc;<br>r: CN=UnifyA<br>Number: [<br>ate Extension<br>ectid: 2.5.29<br>tKeyldentifier<br>tiffier [<br>13 91 A 3 OC<br>55 E C7 86                           | ITTPS 443↔<br>n Parameter<br>want to trust th<br>icce, OU=Gen<br>m: SHA1with<br>blic key, 2048<br>3636898871<br>3636898871<br>3636898871<br>3636898871<br>3636898871<br>363681<br>012005<br>012005<br>012005<br>012005<br>012005<br>012005<br>012005<br>012005<br>012005<br>012005<br>012005<br>012005<br>012005<br>012005<br>01205<br>01205<br>0 | Configure<br>Certif<br>ais certific:<br>erated by<br>RSA, OID<br>bits<br>08689500<br>8:50 CES<br>CEST 20.<br>mmunity, 6<br>77a]<br>=false<br>E3 0D 9E  | V<br>icate<br>ate or not<br>Unify Softw<br>= 1.2.840.<br>43207792<br>T 2017,<br>22]<br>DU=Defau<br>3 26 C6 E(<br>^                                                                                                    | ware an<br>113549<br>290601<br>Ilt Certif<br>0 09 35    | Thi:           d Soluti           .1.1.5           751063!           ication /          #i                                                                                                    |
| 10.2     HTTF ecide w      [     [     Versic Subje     Signa     Key: 5     modu     public     Serial     Issue     Serial     Subjec     Key/de     0000: 5     J     ]     ]     Accee                                                                                                    | 0.100.101 H<br>P Connection<br>hether you v<br>in: V3<br>ct CN=osvo<br>ture Algorith<br>Sun RSA pul<br>lus: 219312<br>exponent 6<br>y: [From: Thi<br>To: Tue Oc<br>r: CN=UnifyA<br>Number: [<br>ate Extension<br>ectid: 2.5.29<br>tKeyldentifie<br>tiffer [<br>13 91 A3 OC<br>55 E C7 86<br>pt certificate              | ITTPS 443≪≫<br>n Parameter<br>vant to trust th<br>icce, OU=Gen<br>m: SHA1with<br>blic key, 2048<br>3636898871<br>3636898871<br>36537<br>u Oct 12 09:5<br>t 11 09:58:50<br>Academy_Coi<br>01cee0e1 de<br>ons: 1<br>.14 Criticality<br>r[<br>E3 23 96 80                                                                                                    | Configure<br>Certif<br>ais certific:<br>erated by<br>RSA, OID<br>bits<br>08689500<br>8:50 CES<br>CEST 20.<br>mmunity, 6<br>77a]<br>=false<br>E3 0D 9E  | unify Software at a or not unify Software at a or not unify Software at a constraint of the software at a constraint of the so | ware an<br>113549<br>290601<br>Ilt Certif               | Thi:           d Soluti           .1.1.5           751063!           ication /          #i                                                                                                    |
| 10.2     HTTF recide w      [     [     Versic Subje     Signa     Key: S     modu     public     Validit     Issue     Serial     Subjec     Key/de     0000: E     ]     ]     Accee     OK                                                                                                    | 0.100.101 H<br>P Connection<br>hether you v<br>in: V3<br>ct CN=osvo<br>ture Algorith<br>Sun RSA pul<br>lus: 219312<br>exponent 6<br>y: [From: Thi<br>To: Tue Oc<br>r: CN=UnifyA<br>Number: [<br>ate Extension<br>ectid: 2.5.29<br>Keyldentifier<br>titlier [<br>3.91 A 3 OC<br>5.5 E C 7 86<br>pt certificate<br>Cancel | ITTPS 443≪≫<br>In Parameter<br>vant to trust th<br>icce, OU=Gen<br>m: SHA1with<br>blic key, 2048<br>3636898871<br>3636898871<br>36537<br>u Oct 12 09:5<br>t 11 09:58:50<br>Academy_Coi<br>01cee0e1 de<br>ons: 1<br>.14 Criticality<br>r[<br>E3 23 96 80<br>Apply                                                                                                    | Configure<br>Certif<br>is certifica<br>erated by<br>RSA, OID<br>bits<br>08689500<br>8:50 CES<br>CEST 20<br>mmunity, (<br>7a]<br>=false<br>E3 0D 9E     | unify Software at a or not unify Software at a or not unify Software at a constraint of the software at a constraint of the so | ware an<br>113549<br>290601 <sup>1</sup><br>Ilt Certif  | Thi:           d Soluti           .1.1.5           751063!           ication /          #                                                                                                    |

→ A new child object "Hipath8000..." appears after accepting the certificate. Select CONFIGURE and enter CMP user in tab "HTTP Connection Parameter"

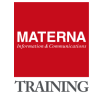

OSFM – ESSENTIALS

| HTTP Connection Parameter           | Certificate     | ]                  |
|-------------------------------------|-----------------|--------------------|
| Here you configure the connection p | arameter of a H | TTP server object. |
|                                     |                 |                    |
|                                     |                 |                    |
|                                     |                 |                    |
|                                     |                 |                    |
|                                     |                 |                    |
|                                     |                 | HTTP Login         |
|                                     |                 | minstrator@system  |
|                                     |                 | HTTP Password      |
|                                     |                 |                    |
|                                     |                 |                    |
|                                     |                 |                    |
|                                     |                 |                    |
|                                     |                 |                    |
|                                     |                 |                    |
|                                     |                 |                    |

→ Resetting the Login Counter for the SOAP Service

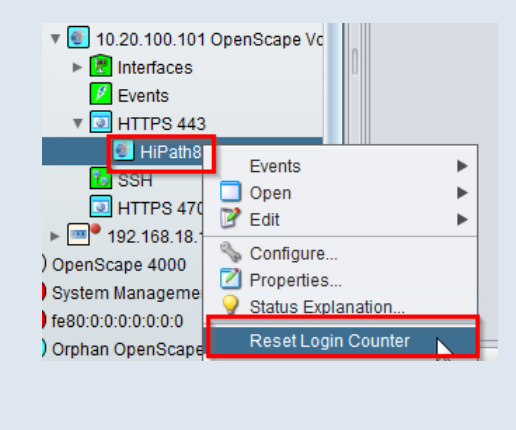

# **Discovery of OpenScape Voice**

Workflow:

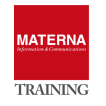

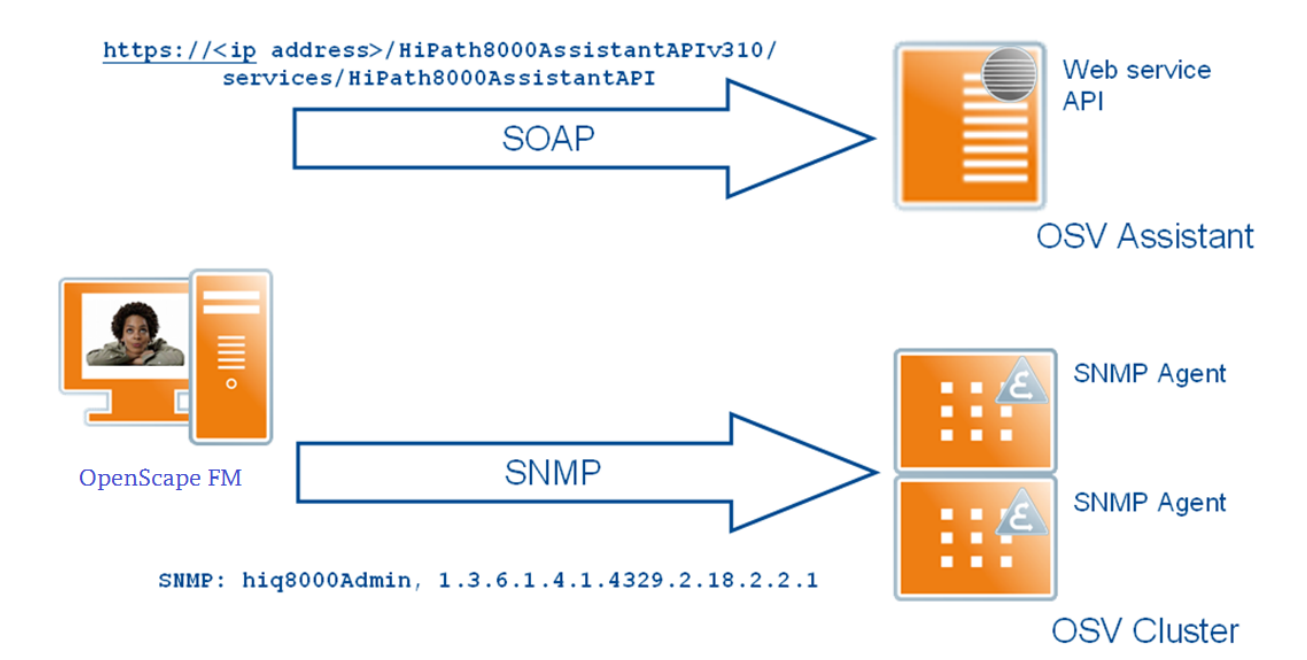

#### View in OSFM Server

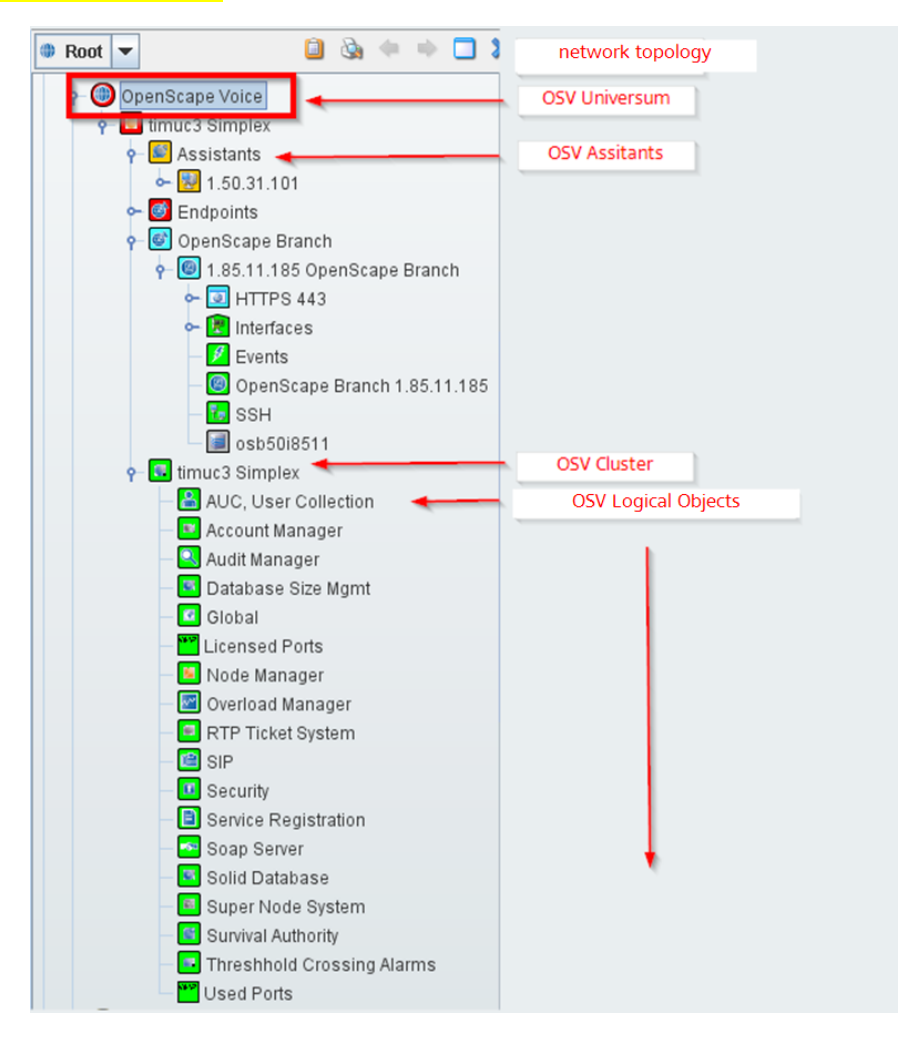

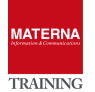

#### Illustration of OS Voice Event Set

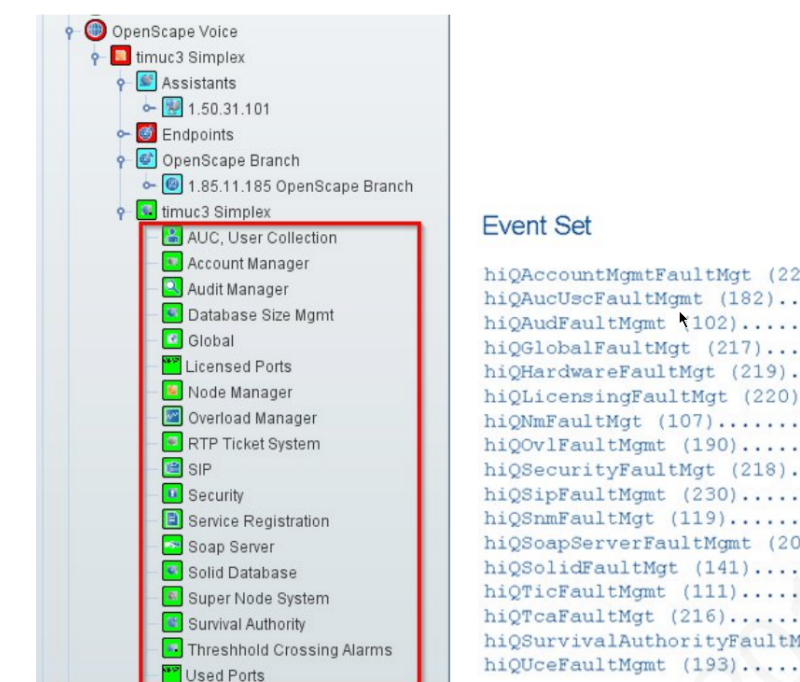

#### Symbol hiQAccountMgmtFaultMgt (221)..... Account Manager hiQAucUscFaultMgmt (182)..... AUC, User Collection hiQAudFaultMgmt (102)..... Audit Manager hiQGlobalFaultMgt (217)..... Global hiQHardwareFaultMgt (219)..... Global hiQLicensingFaultMgt (220)..... Global hiQNmFaultMgt (107)..... Node Manager hiQOvlFaultMgmt (190)..... Overload Manager hiQSecurityFaultMgt (218)..... Security hiQSipFaultMgmt (230)..... SIP hiQSnmFaultMgt (119)..... Super Node System hiQSoapServerFaultMgmt (207)..... Soap Server hiQSolidFaultMgt (141)..... Solid Database hiQTicFaultMgmt (111)..... RTP Ticket System hiQTcaFaultMgt (216)..... Threshold Crossing Alarms hiQSurvivalAuthorityFaultMgmt (223) Survival Authority hiQUceFaultMgmt (193)..... Service Registration

#### TASK 5 > Display of systems and overviews

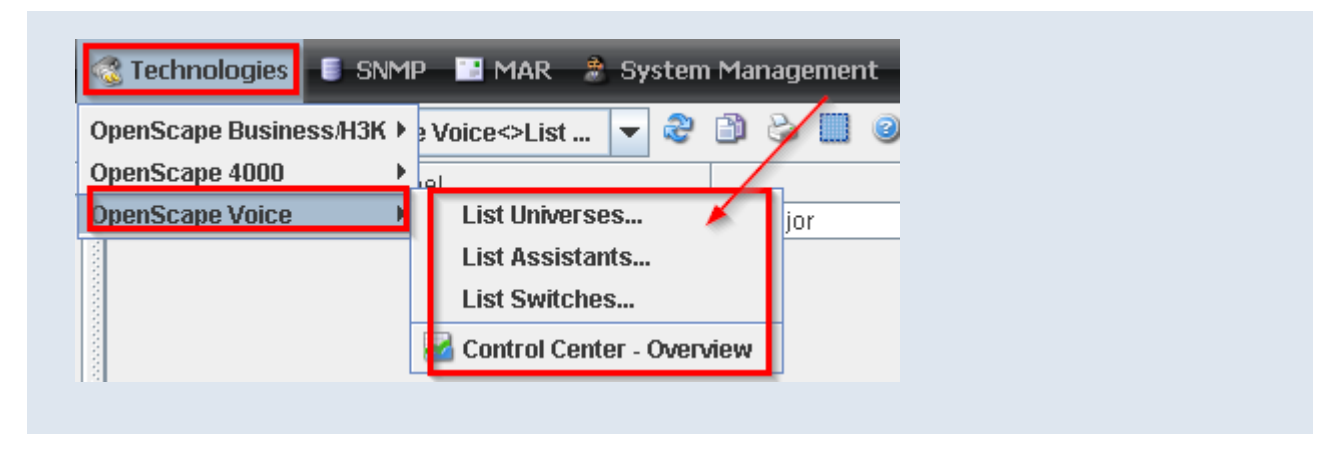

TASK 6 > Display of the event table

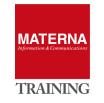

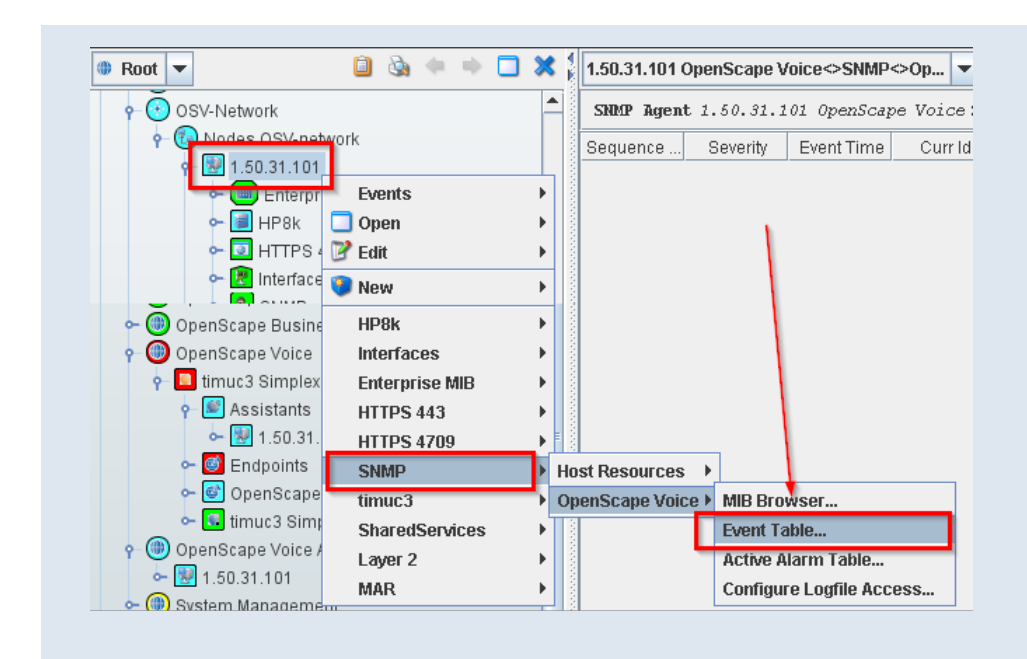

#### TASK 7 > Active alarm table

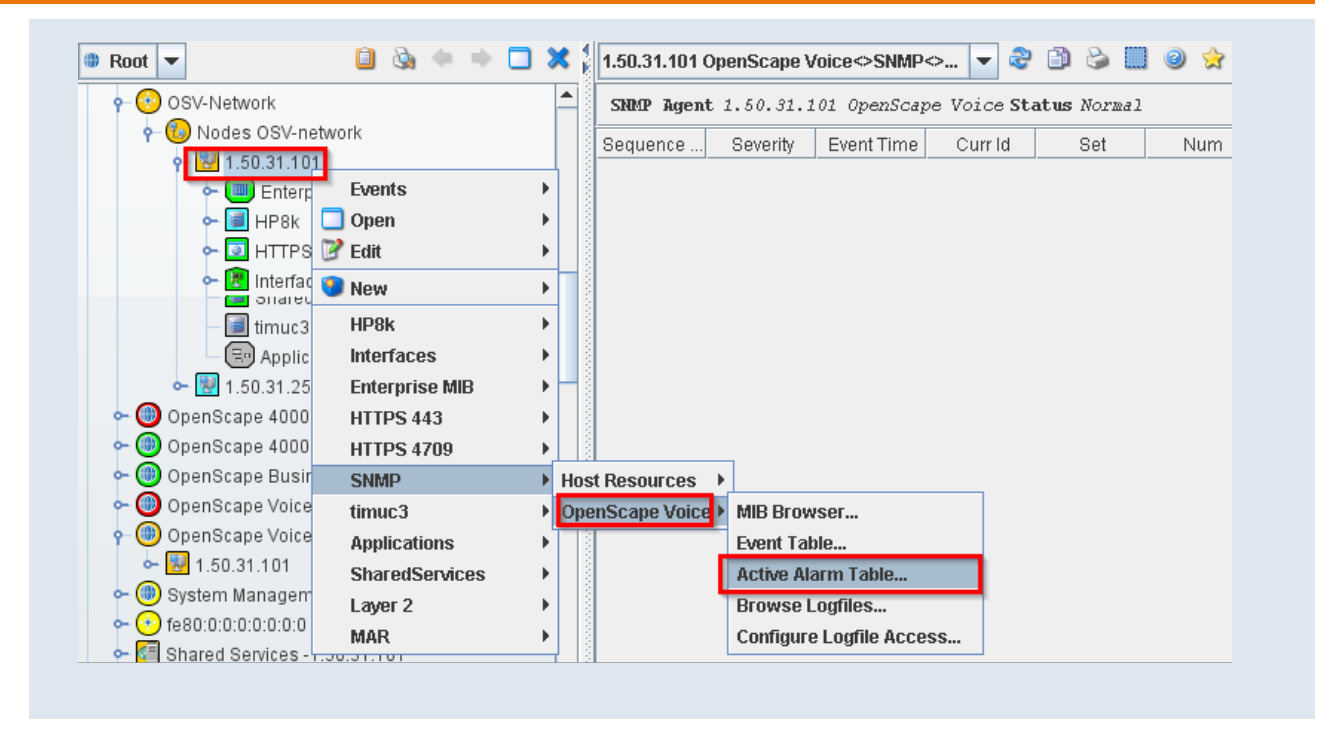

# TASK 8 > Configure Log File Access and Browse Log Files

| Status Explanation |    | 🗎 srxqry.log                          |              |
|--------------------|----|---------------------------------------|--------------|
| HP8k               | •  | 🗎 startup_srx.log                     |              |
| Interfaces         | •  | 🗎 hosts_configuration.log             |              |
| Enternrise MIB     | •  | = 📮 create_saDevSwitch.cfg.log        |              |
|                    | ĺ. | create_saDevSwitch.cfg.node.cfg       |              |
| HTTPC 4700         | ľ  | create_sa_down.cfg.log                |              |
| HTTPS 4709         | -  | Create sa down.cfg.node.cfg           |              |
| SNMP               | ►  | Host Resources 🔸 st.cfg.log           |              |
| timuc3             | ≯  | OpenScape Voice MIB Browser           |              |
| Applications       | ×  | Event Table                           |              |
| SharedServices     | •  | Linstall_secur                        |              |
| Laver 2            | •  | Browse Looffles                       |              |
| MAD                | ÷. |                                       |              |
|                    |    | install_conig configure Lognie Access |              |
|                    |    | upgrade_comig.log                     |              |
| .50.31.101         |    | GenRoutesCfg.log                      |              |
| ess-1 150 206 0    |    | latest_srxctrl_log                    |              |
| 000 1 1 50 205 0   |    | upd_bond_xch.log                      |              |
| 855-1.100.200.0    |    | upd_bond_xch.node.cfg                 |              |
| ý                  |    | Lines 293 Open Parent Open File Forma | tted Display |
|                    |    |                                       | and broping  |

MATERNA

#### **TASK 9 > Retrieve system information**

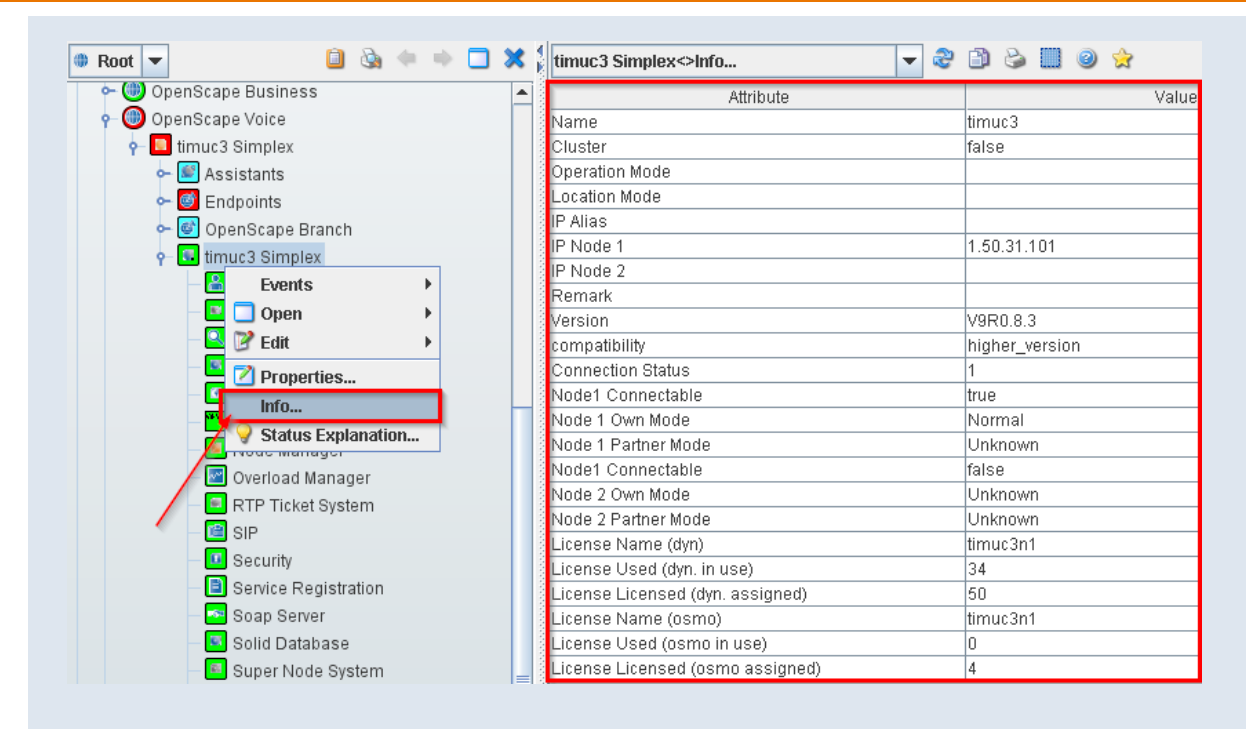